## $\Delta$ delta dental°

## Broker Services Portal (BSP) Quick Guide

How to access Individual & Family Block of Business

- 1. On the left menu bar, click **Individual & Family Brokers.**
- 2. Click a **Broker Name** with the green list icon on their line to view the block of business. *Image 2*

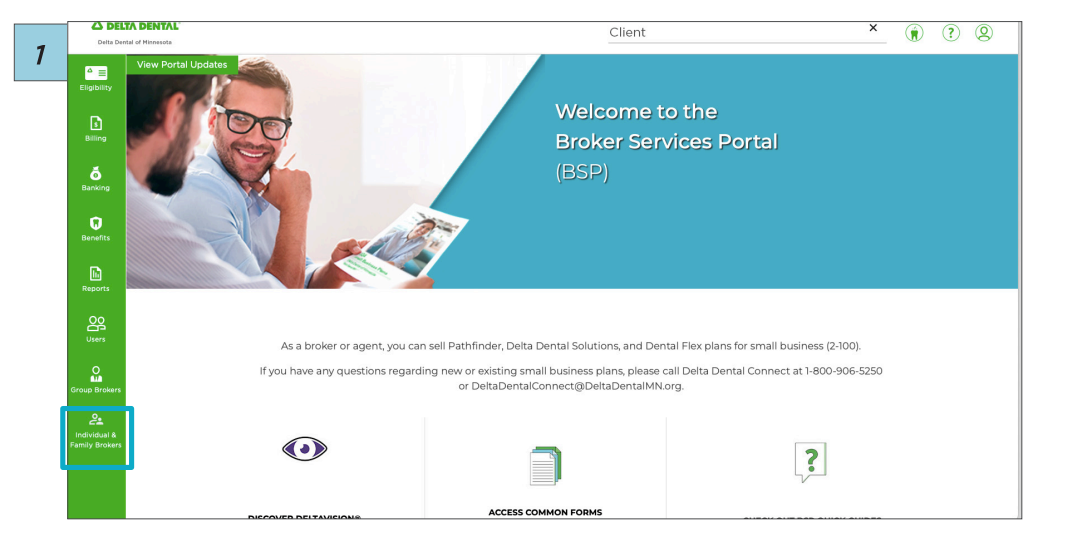

| ✓ FIRST LAST |  |
|--------------|--|
| ✓ FIRST LAST |  |
| ✓ FIRST LAST |  |
| V FIRST LAST |  |
|              |  |

## Broker Services Portal (BSP) Quick Guide

How to access Individual & Family Block of Business

- 3. Sort by:
  - Client first name
  - Client last name
  - Plan
  - Coverage start date (sort and filter) Image 3
- 4. Click the green list icon next to the broker's name to download their block of business. *Image 4*

| Billing             | Broker Test Co | mpany, XXX-XX-C   |                  |                     |                                                                                  |                                    |         |                     |
|---------------------|----------------|-------------------|------------------|---------------------|----------------------------------------------------------------------------------|------------------------------------|---------|---------------------|
| <b>o</b><br>Banking | A First Last   |                   |                  |                     |                                                                                  |                                    |         |                     |
| Benefits            | ID Number      | Client First Name | Client Last Name | Coverage Start Date | Plan                                                                             | Coverage Type                      | Members | Premium             |
| Reports             |                |                   |                  | 06/01/2024          | Individual and Family Plan A                                                     | Subscriber Only                    | 1       | \$54.69             |
|                     | 000000001      | FIRST             | LAST             | 01/01/2021          | Individual and Family Elite 3500<br>Individual and Family Elite 3500 plus Vision | Subscriber Only<br>Family          | 1       | \$70.49<br>\$464.58 |
| 0                   | 000000003      | FIRST             | LAST             | 12/01/2021          | Individual and Family Elite 3500                                                 | Subscriber Spouse                  | 2       | \$140.98            |
| Brokers             | 000000004      | FIRST             | LAST             | 02/01/2021          | Individual and Family Elite 3500                                                 | Subscriber Only<br>Subscriber Only | 1       | \$70.49             |
| 2                   | 00000006       | FIRST             | LAST             | 01/01/2022          | Individual and Family Elite 3500                                                 | Subscriber and 2+ Child            | 3       | \$211.47            |
| amily Brokers       | 000000007      | FIRST             | LAST             | 01/01/2023          | Individual and Family Plan A                                                     | Subscriber Only                    | 1       | \$54.69             |
|                     | 00000008       | FIRST             | LAST             | 02/01/2021          | Individual and Family Elite 3500 plus Vision                                     | Subscriber Spouse                  | 2       | \$154.86            |
|                     | 00000009       | FIRST             | LAST             | 01/01/2021          | Individual and Family Elite 3500                                                 | Subscriber Only                    | 1       | \$70.49             |
|                     | Items per page | - 10 -            |                  |                     |                                                                                  | 1 - 10 of 17                       |         | > >                 |

| ID Number | Client First Name | Client Last Name | Coverage Start Date | Plan                                         | Coverage Type Ex<br>(C: | port Full Deta<br>SV/EXCEL) | ül     |
|-----------|-------------------|------------------|---------------------|----------------------------------------------|-------------------------|-----------------------------|--------|
| 0000001   | FIRST             | LAST             | 01/01/2023          | Individual and Family Plan A                 | Subscriber Only         | 1                           | \$54.6 |
| 0000002   | FIRST             | LAST             | 11/01/2023          | Individual and Family Plan D plus Vision     | Subscriber Only         | 1                           | \$68.9 |
| 0000003   | FIRST             | LAST             | 02/01/2021          | Individual and Family Elite 3500             | Subscriber Only         | 1                           | \$70.4 |
| 0000004   | FIRST             | LAST             | 12/01/2021          | Individual and Family Elite 3500             | Subscriber Spouse       | 2                           | \$140  |
| 0000005   | FIRST             | LAST             | 11/01/2022          | Individual and Family Elite 3500 plus Vision | Subscriber Only         | 1                           | \$77.4 |
| 0000006   | FIRST             | LAST             | 06/01/2024          | Individual and Family Plan A                 | Subscriber Only         | 1                           | \$54.6 |
| 0000007   | FIRST             | LAST             | 01/01/2021          | Individual and Family Elite 3500             | Subscriber Only         | 1                           | \$70.4 |
| 0000008   | FIRST             | LAST             | 07/01/2021          | Individual and Family Elite 1000             | Subscriber Only         | 1                           | \$36.0 |
| 0000009   | FIRST             | LAST             | 02/01/2023          | Individual and Family Plan A                 | Subscriber and 2+ Child | 3                           | \$197. |
| 0000010   | FIRST             | LAST             | 10/01/2019          | Individual and Family Elite 3500 plus Vision | Family                  | 6                           | \$464  |